# SDWAN Cisco IOS XE TLS Syslog Configuration on syslog-ng Server

# Contents

| Introduction                                                                                  |  |  |  |  |  |  |
|-----------------------------------------------------------------------------------------------|--|--|--|--|--|--|
| Prerequisites                                                                                 |  |  |  |  |  |  |
| Requirements                                                                                  |  |  |  |  |  |  |
| Components Used                                                                               |  |  |  |  |  |  |
| Configuration                                                                                 |  |  |  |  |  |  |
| 1. Installation of syslog-ng on Ubuntu Machine                                                |  |  |  |  |  |  |
| Step 1. Configure Network Settings                                                            |  |  |  |  |  |  |
| Step 2. Install syslog-ng                                                                     |  |  |  |  |  |  |
| 2. Install Root Certificate Authority on Syslog Server for Server Authentication              |  |  |  |  |  |  |
| Create Directories and Generate Keys                                                          |  |  |  |  |  |  |
| Calculate Fingerprint                                                                         |  |  |  |  |  |  |
| 3. Configure syslog-ng Server Configuration File                                              |  |  |  |  |  |  |
| 4. Install Root Certificate Authority on Cisco IOS XE SD-WAN Device for Server Authentication |  |  |  |  |  |  |
| Configure from CLI                                                                            |  |  |  |  |  |  |
| Sign the Certificate on the Syslog Server                                                     |  |  |  |  |  |  |
| Validate the Configuration                                                                    |  |  |  |  |  |  |
| 5. Configure TLS Syslog Server on Cisco IOS XE SD-WAN Router                                  |  |  |  |  |  |  |
| 6. Verifications                                                                              |  |  |  |  |  |  |
| Check Logs on the Router                                                                      |  |  |  |  |  |  |
| Check Logs on the Syslog Server                                                               |  |  |  |  |  |  |
| <u>Verify</u>                                                                                 |  |  |  |  |  |  |
| <u>Froubleshoot</u>                                                                           |  |  |  |  |  |  |

# Introduction

This document describes a comprehensive guide to configuring a TLS Syslog server on SD-WAN Cisco IOS® XE devices.

# Prerequisites

Before proceeding with the configuration of a TLS Syslog server on SD-WAN Cisco IOS XE devices, ensure that you meet the requirements:

## Requirements

Cisco recommends that you have knowledge of these topics:

- SD-WAN Controllers Ensure your network includes properly configured SD-WAN controllers.
- Cisco IOS XE SD-WAN Router A compatible router running the Cisco IOS XE SD-WAN image.

• Syslog Server - An Ubuntu-based Syslog server, such as syslog-ng, in order to collect and manage log data.

## **Components Used**

The information in this document is based on these software and hardware versions:

- vManage: Version 20.9.4
- Cisco IOS XE SD-WAN: Version 17.9.4
- Ubuntu: Version 22.04
- syslog-ng: Version 3.27

The information in this document was created from the devices in a specific lab environment. All of the devices used in this document started with a cleared (default) configuration. If your network is live, ensure that you understand the potential impact of any command.

# Configuration

## 1. Installation of syslog-ng on Ubuntu Machine

In order to set up syslog-ng on your Ubuntu server, pursue these steps to ensure proper installation and configuration.

#### **Step 1. Configure Network Settings**

After installing Ubuntu Server, configure a static IP address and DNS server in order to ensure the machine can access the internet. This is crucial for downloading packages and updates.

### Step 2. Install syslog-ng

Open a terminal on your Ubuntu machine and run:

```
sudo apt-get install syslog-ng
sudo apt-get install syslog-ng openssl
```

## 2. Install Root Certificate Authority on Syslog Server for Server Authentication

### **Create Directories and Generate Keys**

```
cd /etc/syslog-ng
mkdir cert.d key.d ca.d
cd cert.d
openssl genrsa -out ca.key 2048
openssl req -new -x509 -key ca.key -out PROXY-SIGNING-CA.ca -days 730
```

# Copy key to the key.d folder

cp ca.key ../key.d

#### **Calculate Fingerprint**

Run the command and copy the output:

openssl x509 -in PROXY-SIGNING-CA.ca -fingerprint -noout | awk -F ''='' '{print \$2}' | sed 's/://g' | tee fingerprint.txt # Example output: 54F371C8EE2BFB06E2C2D0944245C288FBB07163

## 3. Configure syslog-ng Server Configuration File

Edit the syslog-ng configuration file:

```
sudo nano /etc/syslog-ng/syslog-ng.conf
```

Add the configuration:

```
source s_src {
    network(
        ip(0.0.0.0) port(6514)
        transport("tls")
        tls(
            key-file("/etc/syslog-ng/key.d/ca.key")
            cert-file("/etc/syslog-ng/cert.d/PROXY-SIGNING-CA.ca")
            peer-verify(optional-untrusted)
        )
        );
};
destination remote {
      file("/var/log/syslog");
};
log { source(s_src); destination(remote); };
```

# **4. Install Root Certificate Authority on Cisco IOS XE SD-WAN Device for Server Authentication**

### **Configure from CLI**

1. Enter configuration mode:

config-t

#### 2. Configure the trustpoint:

<#root>

```
crypto pki trustpoint PROXY-SIGNING-CA
enrollment url bootflash:
revocation-check none
rsakeypair PROXY-SIGNING-CA 2048
subject-name cn=proxy-signing-cert
fqdn none
fingerprint 54F371C8EE2BFB06E2C2D0944245C288FBB07163
```

>> The fingerprint configured was obtained from the fingerprint.txt file above

commit

- 3. Copy the **PROXY-SIGNING-CA.ca** file from your syslog server to the router bootflash using the same name.
- 4. Authenticate the trustpoint:

<#root>

crypto pki authenticate PROXY-SIGNING-CA

example:

Router#crypto pki authenticate PROXY-SIGNING-CA

```
Reading file from bootflash:<u>PROXY-SIGNING-CA</u>.ca
Certificate has the attributes:
Fingerprint MD5: 7A97B30B 2AE458FF D9E7D91F 66488DCF
Fingerprint SHA1: 21E0F09B B67B2E9D 706DBE69 856E5AA3 D39A268A
Trustpoint Fingerprint: 21E0F09B B67B2E9D 706DBE69 856E5AA3 D39A268A
Certificate validated - fingerprints matched.
Trustpoint CA certificate accepted.
```

5. Enroll the trustpoint:

<#root>

crypto pki enroll PROXY-SIGNING-CA

example:

vm32#crypto pki enroll PROXY-SIGNING-CA

Start certificate enrollment .. The subject name in the certificate will include: cn=proxy-signing-cert The fully-qualified domain name will not be included in the certificate Certificate request sent to file system The 'show crypto pki certificate verbose PROXY-SIGNING-CA' commandwill show the fingerprint. 6. Copy the **PROXY-SIGNING-CA.req** file from the router to the syslog server.

#### Sign the Certificate on the Syslog Server

openss1 x509 -in PROXY-SIGNING-CA.req -req -CA PROXY-SIGNING-CA.ca -CAkey ca.key -out PROXY-SIGNING-CA.

7. Copy the generated file (**PROXY-SIGNING-CA.crt**) to the router bootflash. copy scp: bootflash:

8. Import the certificate:

<#root>

crypto pki import PROXY-SIGNING-CA certificate
example:

Router# crypto pki import PROXY-SIGNING-CA certificate

% The fully-qualified domain name will not be included in the certificate % Request to retrieve Certificate queued

#### Validate the Configuration

<#root>

show crypto pki trustpoint PROXY-SIGNING-CA status

example:

Router#show crypto pki trustpoint PROXY-SIGNING-CA status

Trustpoint PROXY-SIGNING-CA: Issuing CA certificate configured: Subject Name: o=Internet Widgits Pty Ltd, st=Some-State, c=AU Fingerprint MD5: 7A97B30B 2AE458FF D9E7D91F 66488DCF Fingerprint SHA1: 21E0F09B B67B2E9D 706DBE69 856E5AA3 D39A268A Router General Purpose certificate configured: Subject Name: cn=proxy-signing-cert Fingerprint MD5: 140A1EAB FE945D56 D1A53855 FF361F3F Fingerprint SHA1: ECA67413 9C102869 69F582A4 73E2B98C 80EFD6D5 Last enrollment status: Granted State: Keys generated ..... Yes (General Purpose, non-exportable) Issuing CA authenticated ..... Yes Certificate request(s) ..... Yes

5. Configure TLS Syslog Server on Cisco IOS XE SD-WAN Router

Configure the syslog server using the commands:

```
logging trap syslog-format rfc5424
logging source-interface GigabitEthernet0/0/0
logging tls-profile tls-profile
logging host X.X.X.X transport tls profile tls-profile
tls-version TLSv1.2
```

## 6. Verifications

#### **Check Logs on the Router**

show logging

Showing last 10 lines Log Buffer (512000 bytes): Apr 9 05:59:48.025: %DMI-5-CONFIG\_I: R0/0: dmiauthd: Configured from NETCONF/RESTCONF by admin, transac Apr 9 05:59:48.709: %DMI-5-AUTH\_PASSED: R0/0: dmiauthd: User 'vmanage-admin' authenticated successfully Apr 9 05:59:50.015: %LINK-5-CHANGED: Interface GigabitEthernet0/0/1, changed state to administratively Apr 9 05:59:51.016: %LINEPROTO-5-UPDOWN: Line protocol on Interface GigabitEthernet0/0/1, changed state Apr 9 05:59:52.242: %SYS-5-CONFIG\_P: Configured programmatically by process iosp\_dmiauthd\_conn\_100001\_v

#### **Check Logs on the Syslog Server**

tail -f /var/log/syslog

```
root@server1:/etc/syslog-ng# tail -f /var/log/syslog
Apr 9 15:51:14 10.66.91.94 188 <189>1 2024-04-09T05:51:51.037Z - - - BOM%DMI-5-AUTH_PASSED: R0/0: d
Apr 9 15:59:10 10.66.91.94 177 <189>1 2024-04-09T05:59:47.463Z - - - BOM%SYS-5-CONFIG_P: Configured
Apr 9 15:59:10 10.66.91.94 177 <189>1 2024-04-09T05:59:47.463Z - - - BOM%SYS-5-CONFIG_P: Configured
Apr 9 15:59:10 10.66.91.94 143 <189>1 2024-04-09T05:59:47.463Z - - - BOM%DMI-5-CONFIG_I: R0/0: dmia
Apr 9 15:59:11 10.66.91.94 143 <189>1 2024-04-09T05:59:47.463Z - - - BOM%DMI-5-CONFIG_I: R0/0: dmia
Apr 9 15:59:13 10.66.91.94 188 <189>1 2024-04-09T05:59:50.016Z - - - BOM%LINK-5-CHANGED: Interface
Apr 9 15:59:13 10.66.91.94 137 <189>1 2024-04-09T05:59:50.016Z - - - BOM%LINK-5-CHANGED: Interface
Apr 9 15:59:15 10.66.91.94 137 <189>1 2024-04-09T05:59:50.016Z - - - BOM%LINEPROTO-5-UPDOWN: Line p
Apr 9 15:59:15 10.66.91.94 177 <189>1 2024-04-09T05:59:52.242Z - - - BOM%SYS-5-CONFIG_P: Configured
Apr 9 15:59:15 10.66.91.94 177 <189>1 2024-04-09T05:59:52.242Z - - - BOM%SYS-5-CONFIG_P: Configured
Apr 9 15:59:15 10.66.91.94 177 <189>1 2024-04-09T05:59:52.242Z - - - BOM%SYS-5-CONFIG_P: Configured
Apr 9 15:59:14 10.66.91.94 177 <189>1 2024-04-09T05:59:52.242Z - - - BOM%SYS-5-CONFIG_P: Configured
Apr 9 15:59:15 10.66.91.94 177 <189>1 2024-04-09T05:59:52.242Z - - - - BOM%SYS-5-CONFIG_P: Configured
Apr 9 15:59:12 10.66.91.94 133 <187>1 2024-04-09T05:59:55.286Z - - - BOM%SYS-5-CONFIG_P: Configured
Apr 9 15:59:21 10.66.91.94 113 <187>1 2024-04-09T05:59:58.882Z - - - BOM%LINK-3-UPDOWN: Interface G
Apr 9 15:59:21 10.66.91.94 135 <189>1 2024-04-09T05:59:59:88.82Z - - - BOM%LINK-3-UPDOWN: Interface G
Apr 9 15:59:21 10.66.91.94 135 <189>1 2024-04-09T05:59:59:88.82Z - - - - BOM%LINK-3-UPDOWN: Line p
Apr 9 15:59:28 10.66.91.94 177 <189>1 2024-04-09T06:00:05.536Z - - - - BOM%LINEPROTO-5-UPDOWN: Line p
Apr 9 15:59:28 10.66.91.94 177 <189>1 2024-04-09T06:00:05.536Z - - - - BOM%SYS-5-CONFIG_P: Configured
Apr 9 15:59:43 10.66.91.94 188 <189>1 2024-04-09T06:00:20.537Z - - - BOM%SYS-5-CONFIG_P:
```

Packet capture screenshot and you can see encrypted communications happening:

| A        | Apply a display filter <%/> |           |              |              |                 |                                                     |  |  |
|----------|-----------------------------|-----------|--------------|--------------|-----------------|-----------------------------------------------------|--|--|
| No.      |                             | Time      | Source       | Destination  | Protocol Length | Info                                                |  |  |
| <b>F</b> | 1                           | 0.000000  | 10.66.91.94  | 10.66.91.170 | TLSv1           | 210 Application Data                                |  |  |
|          | 2                           | 0.000000  | 10.66.91.170 | 10.66.91.94  | TCP             | 54 6514 → 5067 [ACK] Seq=1 Ack=157 Win=63956 Len=0  |  |  |
|          | 3                           | 6.581015  | 10.66.91.94  | 10.66.91.170 | TLSv1           | 238 Application Data                                |  |  |
|          | 4                           | 6.581015  | 10.66.91.170 | 10.66.91.94  | TCP             | 54 6514 → 5067 [ACK] Seq=1 Ack=341 Win=63956 Len=0  |  |  |
|          | 5                           | 15.955004 | 10.66.91.94  | 10.66.91.170 | TLSv1           | 275 Application Data                                |  |  |
|          | 6                           | 15.955004 | 10.66.91.170 | 10.66.91.94  | TCP             | 54 6514 → 5067 [ACK] Seq=1 Ack=562 Win=63956 Len=0  |  |  |
|          | 7                           | 28.953997 | 10.66.91.94  | 10.66.91.170 | TLSv1           | 275 Application Data                                |  |  |
|          | 8                           | 28.953997 | 10.66.91.170 | 10.66.91.94  | TCP             | 54 6514 → 5067 [ACK] Seq=1 Ack=783 Win=63956 Len=0  |  |  |
|          | 9                           | 53.705017 | 10.66.91.94  | 10.66.91.170 | TLSv1           | 275 Application Data                                |  |  |
|          | 10                          | 53.706009 | 10.66.91.170 | 10.66.91.94  | TCP             | 54 6514 → 5067 [ACK] Seq=1 Ack=1004 Win=63956 Len=0 |  |  |
|          | 11                          | 56.822015 | 10.66.91.94  | 10.66.91.170 | TLSv1_          | 264 Application Data                                |  |  |
|          | 12                          | 56.822015 | 10.66.91.170 | 10.66.91.94  | TCP             | 54 6514 → 5067 [ACK] Seq=1 Ack=1214 Win=63956 Len=0 |  |  |
|          | 13                          | 56.823007 | 10.66.91.94  | 10.66.91.170 | TLSv1           | 440 Application Data, Application Data              |  |  |
|          | 14                          | 56.823007 | 10.66.91.170 | 10.66.91.94  | TCP             | 54 6514 → 5067 [ACK] Seq=1 Ack=1600 Win=63956 Len=0 |  |  |
|          | 15                          | 58.474026 | 10.66.91.94  | 10.66.91.170 | TLSv1           | 275 Application Data                                |  |  |
|          | 16                          | 58.474026 | 10.66.91.170 | 10.66.91.94  | TCP             | 54 6514 → 5067 [ACK] Seq=1 Ack=1821 Win=63956 Len=0 |  |  |
|          | 17                          | 59.469022 | 10.66.91.94  | 10.66.91.170 | TLSv1_          | 220 Application Data                                |  |  |
|          | 18                          | 59.469022 | 10.66.91.170 | 10.66.91.94  | TCP             | 54 6514 - 5067 [ACK] Seq=1 Ack=1987 Win=63956 Len=0 |  |  |
|          | 19                          | 59.470029 | 10.66.91.94  | 10.66.91.170 | TLSv1           | 224 Application Data                                |  |  |
|          | 20                          | 59.471020 | 10.66.91.170 | 10.66.91.94  | TCP             | 54 6514 → 5067 [ACK] Seq=1 Ack=2157 Win=63956 Len=0 |  |  |
|          | 21                          | 61.392030 | 10.66.91.94  | 10.66.91.170 | TLSv1           | 264 Application Data                                |  |  |
|          | 22                          | 61.393037 | 10.66.91.170 | 10.66.91.94  | TCP             | 54 6514 - 5067 [ACK] Seq=1 Ack=2367 Win=63956 Len=0 |  |  |
|          | 23                          | 61.394029 | 10.66.91.94  | 10.66.91.170 | TLSv1           | 264 Application Data                                |  |  |
|          | 24                          | 61.394029 | 10.66.91.170 | 10.66.91.94  | TCP             | 54 6514 - 5067 [ACK] Seq=1 Ack=2577 Win=63956 Len=0 |  |  |
|          | 25                          | 63.377031 | 10.66.91.94  | 10.66.91.170 | TLSv1           | 211 Application Data                                |  |  |
|          | 26                          | 63.377031 | 10.66.91.170 | 10.66.91.94  | TCP             | 54 6514 → 5067 [ACK] Seq=1 Ack=2734 Win=63956 Len=0 |  |  |
|          | 27                          | 64.953997 | 10.66.91.94  | 10.66.91.170 | TLSv1           | 275 Application Data                                |  |  |
|          | 28                          | 64.955004 | 10.66.91.170 | 10.66.91.94  | TCP             | 54 6514 → 5067 [ACK] Seq=1 Ack=2955 Win=63956 Len=0 |  |  |
|          | 29                          | 68.029997 | 10.66.91.94  | 10.66.91.170 | TLSv1_          | 200 Application Data                                |  |  |
|          | 30                          | 68.029997 | 10.66.91.170 | 10.66.91.94  | TCP             | 54 6514 - 5067 [ACK] Seq=1 Ack=3101 Win=63956 Len=0 |  |  |
|          | 31                          | 69.026000 | 10.66.91.94  | 10.66.91.170 | TLSv1           | 222 Application Data                                |  |  |
|          |                             |           |              |              |                 |                                                     |  |  |

Frame 3: 238 bytes on wire (1904 bits), 238 bytes captured (1904 bits) Ethernet II, Src: Cisco\_b0:ec:d0 (b0:c5:3c:b0:ec:d0), Dst: VMware\_ab:c9:00 (00:50:56:ab:c9:00) Internet Protocol Version 4, Src: 10.66.91.94, Dst: 10.66.91.170 Transmission Control Protocol, Src Port: 5067, Dst Port: 6514, Seq: 157, Ack: 1, Len: 184

> Transport Layer Security

ISR4331-branch-NEW\_Branch#show logging

```
Trap logging: level informational, 6284 message lines logged
    Logging to 10.66.91.170 (tls port 6514, audit disabled,
          link up),
          131 message lines logged,
          0 message lines rate-limited,
          0 message lines dropped-by-MD,
          xml disabled, sequence number disabled
          filtering disabled
          tls-profile: tls-proile
                                    VRF Name:
    Logging Source-Interface:
    GigabitEthernet0/0/0
TLS Profiles:
    Profile Name: tls-proile
          Ciphersuites: Default
          Trustpoint: Default
          TLS version: TLSv1.2
```

# Verify

There is currently no verification procedure available for this configuration.

## **Troubleshoot**

There is currently no specific troubleshooting information available for this configuration.